# Оглавление

| Введение. Что такое активный/пассивный режимы  | 2  |
|------------------------------------------------|----|
| 1 Модем в режиме моста                         | 3  |
| 2 Модем в режиме роутера (маршрутизатора)      | 4  |
| 2.1 Определение IP сетевой карты               | 4  |
| 2.2 Настройка модема                           | 6  |
| Acorp LANx20, Asus AAM6010EV                   | 6  |
| D-Link DSL-5xxT (3x0,Gx04V)                    | 10 |
| D-Link 2000 Series BRU, Asus AM602/604, WL600g | 14 |
| D-Link 2000 Series                             | 16 |
| Huawei MT880r-C, MT880u, MT800                 |    |
| Huawei MT880r-T                                | 21 |
| Интеркросс ICxDSL 5633 E NE                    | 23 |
| ZyXEL Prestige P-660xx                         |    |
| ZyXEL Prestige P-660xx2                        |    |
| 2.3 Настройка клиента DC++                     |    |
| 3 Если активный режим не заработал             |    |

# Введение. Что такое активный/пассивный режимы

Как вы, наверное, знаете, клиенты DC++ могут работать в двух режимах: пассивном и активном. Даже из их названий ясно, что пассив – это не очень хорошо. Давайте разберемся, отчего возникло такое деление и в чем отличия этих режимов.

Файлообменная P2P(peer-to-peer — равный с равным) сеть Direct-Connect (DC++) — это децентрализованная пиринговая файлообменная система. Децентрализованность проявляется в том, что несмотря на то, что все пользователи подключаются к единому серверу (Хабу), скачка файлов происходит напрямую между ними. Т.е. все файлы распределены по компьютерам участников файлообмена, а общий сервер нужен лишь для аккумуляции пользователей и списков их файлов. Соответственно, поскольку связь устанавливается между двумя клиентами, то один из них должен работать как бы в режиме «сервера» и принимать входящие подключения. Так вот, выполнять роль «сервера», может только клиент, работающий в активном режиме. Клиент, работающий в пассивном режиме, способен лишь посылать запросы на соединения, но не способен их принимать. Отсюда вытекают следующие ограничения для пассивного режима:

- невозможно скачивать с пользователей, также работающих в пассивном режиме;
- результаты поиска файлов идут не напрямую от пользователей, а через хаб, что может сократить число результатов и замедлить поиск;
- невозможно производить скачку части файла, уже скачанной другим пользователем, если этот пользователь еще не скачал данный файл полностью.

Понято, что клиент следует запускать именно в активном режиме. Однако такой режим имеет один недостаток – он требует настройки. Именно этому вопросу и посвящено данное руководство. Итак, приступим.

Для начала, нужно определиться, в каком режиме работает ваш ADSLмодем: *Маршрупизатор (роутер)* или *Мост (бридж)*.

 В режиме моста модем выполняет роль как бы переходника между телефонной линией и компьютером. Само подключение устанавливается средствами операционной системы, соответственно логин и пароль нужно вводить также в операционной системе.

Если ваш модем работает в режиме моста, то переходим к разделу 1

 В режиме маршрутизатора вы один раз вводите логин и пароль непосредственно в модем, после чего он сам устанавливает интернетсоединение. В таком режиме модем выполняет роль отдельного компьютера в сети, имеющего свой собственный уникальный адрес и способного раздавать интернет другим компьютерам в сети.

Если ваш модем работает в режиме роутера, то переходим к разделу 2

# 1 Модем в режиме моста

В режиме моста, IP выделяемый провайдером назначается компьютеру, с которого запускается соединение. Соответственно все запросы, поступающие из интернета, передаются сразу на компьютер. Поэтому дополнительно настраивать модем в этом случае не нужно. Единственное условие – брандмауэр или антивирус на компьютере не должны блокировать клиента DC++.

Запустите ваш DC++ клиент, выберите меню Файл, пункт Настройки, перейдите на вкладку Настройки соединения, поставьте точку напротив Прямое соединение и нажмите OK:

| Настройки                                                                                                    |                                                             |                                                                              |                                                                                |                                |
|----------------------------------------------------------------------------------------------------|-------------------------------------------------------------|------------------------------------------------------------------------------|--------------------------------------------------------------------------------|--------------------------------|
| <ul> <li>Эно Общие</li> <li>Эно Общие</li> <li>Настройки соединения</li> <li>Скачивание</li> </ul>                                                                                                  | Присвоенны<br>Сетевой и                                     | й адрес<br>нтерфейс для в                                                    | всех соединений                                                                | 0.0.0.0                        |
| <ul> <li>Узбранные</li> <li>Узбранные</li> <li>Предпросмотр</li> <li>Очередь</li> <li>Шара</li> <li>Внешний вид</li> <li>Цвета и Шрифты</li> <li>Строка прогресса</li> <li>Список юзеров</li> </ul> | Настройки В<br>Прямое со<br>Брандмау<br>Брандмау<br>Внешниі | ХОДЯЩИХ сое,<br>рединение<br>эр с UPnP (толь<br>эр с ручным пе<br>й / WAN IP | динений (см. Help/FAQ<br>эко WinXP+)<br>ренаправлением порт<br>Найти IP адреса | ов<br>Порты<br>TCP<br>UDP<br>0 |
| <ul> <li>Всплывающие сообщен</li> <li>Звуки</li> <li>Звуки</li> <li>Панель инструментов</li> <li>Окна</li> <li>Дополнительно</li> </ul>                                                             | Не уч<br>Обно<br>Брандмау                                   | читывать настр<br>вить IP при ста<br>э <b>р (Пассив, ху</b> )                | ройки хабов<br>арте<br><b>цший вариант)</b>                                    | Проверить<br>настройки         |
| —————————————————————————————————————                                                                                                    | Настройки И                                                 | СХОДЯЩИХ со                                                                  | единений                                                                       |                                |
| Команды юзера<br>                                                                                                    | SOCKS5                                                      | Socks IP                                                                     | Порт                                                                           |                                |
| Разное<br>Особщения<br>IPGuard                                                                                                    |                                                             | Логин                                                                        | Пароль<br>Пароль                                                               | пя обработки хостов            |
| < >                                                                                                    |                                                             |                                                                              | (                                                                              | ОК Отмена                      |

Если вы использовали настройки для избранного хаба, то убедитесь, что в группе Соединение стоит точка напротив пункта *По-умолчанию*. На этом настройка активного режима для модема в режиме моста завершена.

Если после включения активного режима при попытке скачать какой-либо файл выскакивает таймаут соединения и не работает поиск, то <u>читаем раздел 3</u>.

# 2 Модем в режиме роутера (маршрутизатора)

В режиме роутера, IP выделяемый провайдером назначается модему, который в свою очередь раздает интернет другим компьютерам в сети. При такой организации компьютеры, находящиеся в сети, наиболее защищены, поскольку прямое обращение к ним из интернета не возможно. Однако, как говорилось выше, в активном режиме наш компьютер должен выполнять как бы роль сервера, а для этого он обязан принимать входящие подключения. То есть необходимо «объяснить» модему, что запросы, приходящие для DC-клиента должны передаваться на наш компьютер. Это позволит сделать технология NAT (*Network Address Translation* — преобразование сетевых адресов). Благодаря ей, возможно перенаправить соединение по определенному порту с модема на компьютер.

# 2.1 Определение ІР сетевой карты

Для успешного перенаправления портов с модема на компьютер нам понадобиться IP-адрес компьютера, на котором установлен клиент. Посмотреть его можно в свойствах протокола TCP/IP на сетевой карте, у которой есть доступ к модему.

- Для Windows XP откройте Панель управления, выберите Cemeвые подключения, нажмите правой кнопкой мыши на подключении по локальной сети, к которому подключен модем и щелкните Свойства. В появившемся окне выберите Протокол интернета (TCP/IP) и нажмите кнопку Свойства.
- Для Windows Vista откройте Панель управления, выберите Центр управления сетями и общим доступом и слева щелкните по надписи Управление сетевыми подключениями, нажмите правой кнопкой мыши на подключении по локальной сети, к которому подключен модем, и щелкните Свойства. В появившемся окне выберите Протокол интернета версии 4 (TCP/IPv4) и нажмите кнопку Свойства.

Адрес компьютера написан *в поле IP-адрес* (как правило, пользователи используют *192.168.1.2*):

| Свойства: Протокол Интернета верси                                                                            | ии 4 (TCP/IPv4)                                                   |
|----------------------------------------------------------------------------------------------------|-------------------------------------------------------------------|
| Общие                                                                                                    |                                                                   |
| Параметры IP могут назначаться авт<br>поддерживает эту возможность. В п<br>IP можно получить у сетевого админ | гоматически, если сеть<br>ротивном случае параметры<br>истратора. |
| Получить IP-адрес автоматичес                                                                                 | жи                                                                |
| Оспользовать следующий IP-ад                                                                                  | ipec:                                                             |
| <u>I</u> P-адрес:                                                                                             | 192.168.1.2                                                       |
| Маска подсети:                                                                                                | 255.255.255.0                                                     |
| Основной <u>ш</u> люз:                                                                                        | 192.168.1.1                                                       |
| Получить адрес DNS-сервера ав                                                                                 | зтоматически                                                      |
| <ul> <li>Оспользовать следующие адре</li> </ul>                                                               | са DNS-серверов:                                                  |
| Предпочитаемый DNS-сервер:                                                                                    | 95 . 107 . 47 . 4                                                 |
| <u>А</u> льтернативный DNS-сервер:                                                                            | 192.168.1.1                                                       |
|                                                                                                    | Дополнительно                                                     |
|                                                                                                    | ОК Отмена                                                         |

Теперь нам необходимо настроить автоматическую переадресацию портов с модема на компьютер. Для работы активного режима DC++ клиенту требуется один TCP-порт для скачки файлов и один UDP-порт для поиска. Ниже мы рассмотрим перенаправление *TCP-порта № 22001* и *UDP-порта №22002* на компьютер с локальным адресом *192.168.1.2*. Соответственно, если ваш компьютер имеет другой локальный адрес, то везде, где он фигурирует, вам нужно набирать свой адрес. Номера портов выбираются произвольно, поэтому не удивляйтесь, если где-нибудь в интернете вы увидите инструкции, где используются другие номера портов.

Переходим к настройке модема. Ниже приведены инструкции для наиболее распространенных модемов:

- Acorp LANx20, Asus AAM6010EV
- <u>D-Link DSL-5xxT (3x0,Gx04V)</u>
- D-Link 2000 Series BRU, Asus AM602/604, WL600g
- D-Link 2000 Series
- <u>Huawei MT880r-C, MT880u, MT800</u>
- Huawei MT880r-T
- Интеркросс ICxDSL 5633 E NE
- ZyXEL Prestige P-660xx
- ZyXEL Prestige P-660xx2

<u>Примечание</u>: если вашего модема нет в этом списке, то просмотрите их все, поскольку разные модели модемов могут быть построены на одинаковом наборе микросхем, их веб-интерфейс может быть похожим.

http://dchub.orel.ru

# 2.2 Настройка модема

### Acorp LANx20, Asus AAM6010EV

Зайдите в Web-интерфейс модема (адрес по-умолчанию 192.168.1.1, логин

и пароль: Admin):

| Please Log In to continue. |                                       |        |
|----------------------------|---------------------------------------|--------|
|                            |                                       |        |
|                            | Log In                                |        |
|                            | Username: Admin<br>Password: ******** |        |
|                            |                                       |        |
|                            |                                       |        |
|                            |                                       | Log In |

# Сверху выберите закладку ADVANCED и пункт LAN Clients:

| CORP              | HOME        | WIZARD                                                                                               | SETUP      | ADVANCED                      | TOOLS        | STATUS        | HELP        |             |  |  |
|-------------------|-------------|----------------------------------------------------------------------------------------------------|------------|-------------------------------|--------------|---------------|-------------|-------------|--|--|
| UPnP C            |             | Advanced                                                                                             |            |                               |              |               |             |             |  |  |
| SNTP 🧕            | The Adva    | ne Advanced section lets you configure advanced features like RIP, Firewall, NAT, UPnP, IGMP, Bridge |            |                               |              |               |             |             |  |  |
| DDNS              | riiters, ai | ters, and Law clients.                                                                               |            |                               |              |               |             |             |  |  |
| IP Account 🛛 🥝    |             | UPnF                                                                                                 | •          | Configure UPr                 | nP for diffe | rent conned   | tions.      |             |  |  |
| IGMP Snooping     |             | SNTP                                                                                                 |            | Configure SN1                 | 'P to confiç | gure time se  | rver on Ir  | nternet.    |  |  |
| Multicast 🧧       | 4           | DDN                                                                                                  | 5          | Configure DD                  | NS client.   |               |             |             |  |  |
| IP QoS            |             | IP Qe                                                                                                | o S        | Configure IP                  | Quality of ( | Service for d | ifferent co | onnections. |  |  |
| Bandwidth Manager |             | Port Configure Firewall and NAT pass-through to your hosted                                          |            |                               |              |               |             |             |  |  |
| Port Forwarding   |             |                                                                                                    | arung      |                               |              | -l            | D.C 6       |             |  |  |
| IP Filters        |             | IP Fi                                                                                                | ters       | the Internet.                 | wall to blo  | CK YOUR LAN   | PCs from    | accessing   |  |  |
| LAN Clients       |             | LAN                                                                                                  | Clients    | Configure LAN                 | Clients.     |               |             |             |  |  |
| LAN Isolation     |             | LAN                                                                                                  | Isolation  | Disable traffic               | between L    | ANs.          |             |             |  |  |
| Bridge Filters    |             | Bridg                                                                                                | e Filters  | Select to setu                | p Bridge Fi  | lters.        |             |             |  |  |
| Static Routing    |             | Multi                                                                                                | cast       | Configure Mul<br>connections, | ticast pass  | -through fo   | r different | :           |  |  |
| Dynamic Routing   |             | Chille Davider - Cardiave Chille routes                                                              |            |                               |              |               |             |             |  |  |
| Access Control    |             |                                                                                                    |            |                               |              |               |             |             |  |  |
| Log Out           |             | Dynamic Configure RIP.<br>Routing                                                                    |            |                               |              |               |             |             |  |  |
|                   |             | Acce                                                                                                 | ss Control | Configure acc                 | ess control  | list.         |             |             |  |  |
|                   |             |                                                                                                    |            |                               |              |               |             |             |  |  |

Если в таблице *Addresses* отсутствует адрес вашей сетевой карты, то его необходимо добавить. Для этого выберите *LAN group 1*, в поле *Enter IP Address* напишите адрес сетевой карты, в нашем случае это <u>192.168.1.2</u> и нажмите *Apply:* 

| -<br>CORP         | HOME | WIZARD | SETUP     | ADVANCED         | TOOLS      | STATUS      | HELP       |            |        |
|-------------------|------|--------|-----------|------------------|------------|-------------|------------|------------|--------|
| UPnP O            |      |        |           |                  | LAN Clien  | ts          |            |            |        |
| SNTP 🥥            |      | То     | add a LAN | Client, Enter IF | Address a  | and Hostnam | ne, then d | ick Apply. |        |
| DDNS              |      |        |           |                  |            |             |            |            |        |
| IP Account 🛛 🥥    |      |        | Se        | elect LAN Con    | nection: [ | LAN group ' | -          | _          |        |
| IGMP Snooping     |      |        |           | Enter IP A       | ddress:    | 192.168.1.2 |            |            |        |
| Multicast 🧶       |      |        |           | Hos              | stname:    |             |            |            |        |
| IP QoS            |      |        |           | MAC A            | ddress:    |             |            |            |        |
| Bandwidth Manager |      |        |           | Due              |            |             |            |            |        |
| Port Forwarding   |      |        |           | DAU              | amic Add   | resses      |            |            |        |
| IP Filters        |      |        |           |                  |            |             |            |            |        |
| LAN Clients       |      |        |           |                  |            |             |            |            |        |
| LAN Isolation     |      |        |           |                  |            |             |            |            |        |
| Bridge Filters    |      |        |           |                  |            |             |            |            |        |
| Static Routing    |      |        |           |                  |            |             |            |            |        |
| Dynamic Routing   |      |        |           |                  |            |             |            |            |        |
| Access Control    |      |        |           |                  |            |             |            |            |        |
| Log Out           |      |        |           |                  |            |             |            | Apply      | Cancel |

Перейдите на вкладку *Port Forwarding*. В поле *WAN Connection* выберите Ваше соединение с ЦТ, в полях *Select LAN Group* и *LAN IP* нужно выбрать то, что Вы добавили в *LAN Clients*. После этого в группе *Category* поставьте точку напротив *User* и нажмите кнопку *New*:

| ADSL Modem      | HOME     | WIZARD        | SETUP    | ADVANCED      | TOOLS      | STATUS        | HELP          |                        |          |
|-----------------|----------|---------------|----------|---------------|------------|---------------|---------------|------------------------|----------|
| UPnP 🧶          |          |               |          | Р             | ort Forwar | ding          |               |                        |          |
| SNTP 🥥          | WANG     | Connection    | Wizard   |               |            | w Incomina    | Ding          |                        |          |
| IP QoS          | VVAN (   | Johneccion    | . wizaru |               |            | w meoning     | Filig         |                        |          |
| Port Forwarding | Select L | LAN Group:    | LAN gro  | up1 ·         | -          |               |               |                        |          |
| IP Filters      |          | LAN IP:       | 192.168. | 1.2 💌         | New        | IP <u>DMZ</u> | <u>Custom</u> | <u>ı Port Forwardi</u> | nq       |
| LAN Clients     |          |               |          |               |            | 7             |               |                        |          |
| LAN Isolation   | Cate     | gory          | Av       | ailable Rules | ;          |               |               | Applied Rul            | es       |
| Bridge Filters  |          |               |          |               | *          |               |               |                        | <u> </u> |
| Multicast 🧶     | O Garr   | nes           |          |               |            |               |               |                        |          |
| Static Routing  | O VPN    |               |          |               |            |               |               |                        |          |
| Dynamic Routing | O Audi   | io/Video<br>- |          |               |            | Add >         |               |                        |          |
| Access Control  | I O Serv | s<br>/ers     |          |               |            | < Remos       |               |                        |          |
| Log Out         | O User   | r             |          |               |            |               |               |                        |          |
|                 |          |               |          |               | -          |               |               |                        | <b>T</b> |
|                 |          |               |          |               |            |               |               |                        |          |
|                 |          |               | New      | Edit          | Delete     |               |               |                        |          |
|                 |          |               |          |               |            |               |               | Apply                  | Cancel   |

Откроется окно *Rule Management*, в поле *Rule Name* введите произвольное имя, например <u>DC</u>, в поле *Protocol* выберите *TCP*, а в оставшиеся три поля введите номер первого пробрасываемого порта, в нашем случае это <u>22001</u>, по окончании нажмите кнопку *Apply*:

| ACCHA             | HOME | WIZARD          | SETUP      | ADVANCED          | TOOLS          | STATUS        | HELP |
|-------------------|------|-----------------|------------|-------------------|----------------|---------------|------|
| UPnP O            |      |                 | Rule       | Managemen         | ıt             |               |      |
| SNTP 🥥            |      | Dulo N:         |            |                   |                |               |      |
| DDNS              |      | Rule Na         | ame: DC    |                   |                |               |      |
| IP Account 🛛 🥹    |      | Prot            |            |                   |                |               |      |
| IGMP Snooping     |      | Port S          | tart: 2200 | 1 Port Er         | nd: 22001      |               |      |
| Multicast 🧕       |      | Port I          | Map: 2200  | 1                 |                |               |      |
| IP QoS            |      |                 |            |                   | Appl           | y Cano        | el   |
| Bandwidth Manager |      |                 |            |                   |                |               |      |
| Port Forwarding   |      | <u>Protocol</u> | Port Start | <u>Port End</u> P | <u>ort Map</u> | <u>Delete</u> |      |
| IP Filters        |      |                 |            |                   |                |               |      |
| LAN Clients       |      |                 |            |                   |                |               |      |
|                   |      |                 |            |                   |                |               |      |

Вновь нажмите *New* и сделайте еще аналогичную одну запись, но в поле *Protocol* выберите *UDP*, а номер порта измените на <u>22002:</u>

| ACORP                       | HOME | WIZARD          | SETUP      | ADVANCED   | TOOLS     | STATUS        | HELP |  |  |
|-----------------------------|------|-----------------|------------|------------|-----------|---------------|------|--|--|
| UPnP Q                      |      | Rule Management |            |            |           |               |      |  |  |
| SNTP 🥥                      |      | Rule Na         | ame: DC    |            |           |               |      |  |  |
| DDNS<br>IP Account          |      | Prot            | ocol: UDP  | -          |           |               |      |  |  |
| IGMP Snooping               |      | Port S          | tart: 2200 | 2 Port Er  | nd: 22002 |               |      |  |  |
| Multicast 🥥                 |      | Port I          | Map: 2200  | 2          |           | _             |      |  |  |
| IP QoS<br>Bandwidth Manager |      |                 |            |            | Appl      | y Cano        | tel  |  |  |
| Port Forwarding             |      | Protocol        | Port Start | Port End F | ort Map   | <u>Delete</u> |      |  |  |
| IP Filters                  |      | TCP             | 22001      | 22001      | 22001     | U             |      |  |  |
| LAN Clients                 |      |                 |            |            |           |               |      |  |  |
| LAN Isolation               |      |                 |            |            |           |               |      |  |  |

Выделите только что созданное правило *DC* и нажмите кнопку *Add*. По завершении нажмите *Apply*:

| ADSL Modem                   | HOME     | WIZARD     | SETUP    | ADVANCED      | TOOLS      | STATUS        | HELP   |                |          |
|------------------------------|----------|------------|----------|---------------|------------|---------------|--------|----------------|----------|
| UPnP 🥹                       |          |            |          | р             | ort Forwar | ding          |        |                |          |
| SNTP O                       | WAN C    | Connection | : Wizard | -             | - 🗹 Allov  | v Incoming    | Ping   |                |          |
| Port Forwarding              | Select L | LAN Group: | LAN gro  | up 1          | •          |               |        |                |          |
| IP Filters                   |          | LAN IP:    | 192.168. | 1.2 💌         | New        | IP <u>DMZ</u> | Custom | Port Forwardir | na       |
| LAN Clients<br>LAN Isolation | Cate     | gory       | Av       | ailable Rules | ;          | ]             |        | Applied Rule   | 5        |
| Bridge Filters               |          |            | DC       |               | <b>^</b>   |               | DC     |                | <b>_</b> |
| Multicast 🥥                  |          | ies        |          |               |            |               |        |                |          |
| Dynamic Routing              | O Audi   | io/Video   |          |               |            | Add >         |        |                |          |
| Access Control               | O Serv   | s<br>(ers  |          |               |            | < Remov       | /e     |                |          |
| Log Out                      | 💿 Usei   | r          |          |               |            |               |        |                |          |
|                              |          |            |          |               | ~          |               |        |                | -        |
|                              |          |            | New      | Edit          | Delete     |               |        |                |          |
|                              |          |            |          |               |            |               |        | Apply          | Cancel   |

Перейдите на вкладку *TOOLS* в группу *System Commands* и нажмите кнопку *Save All*:

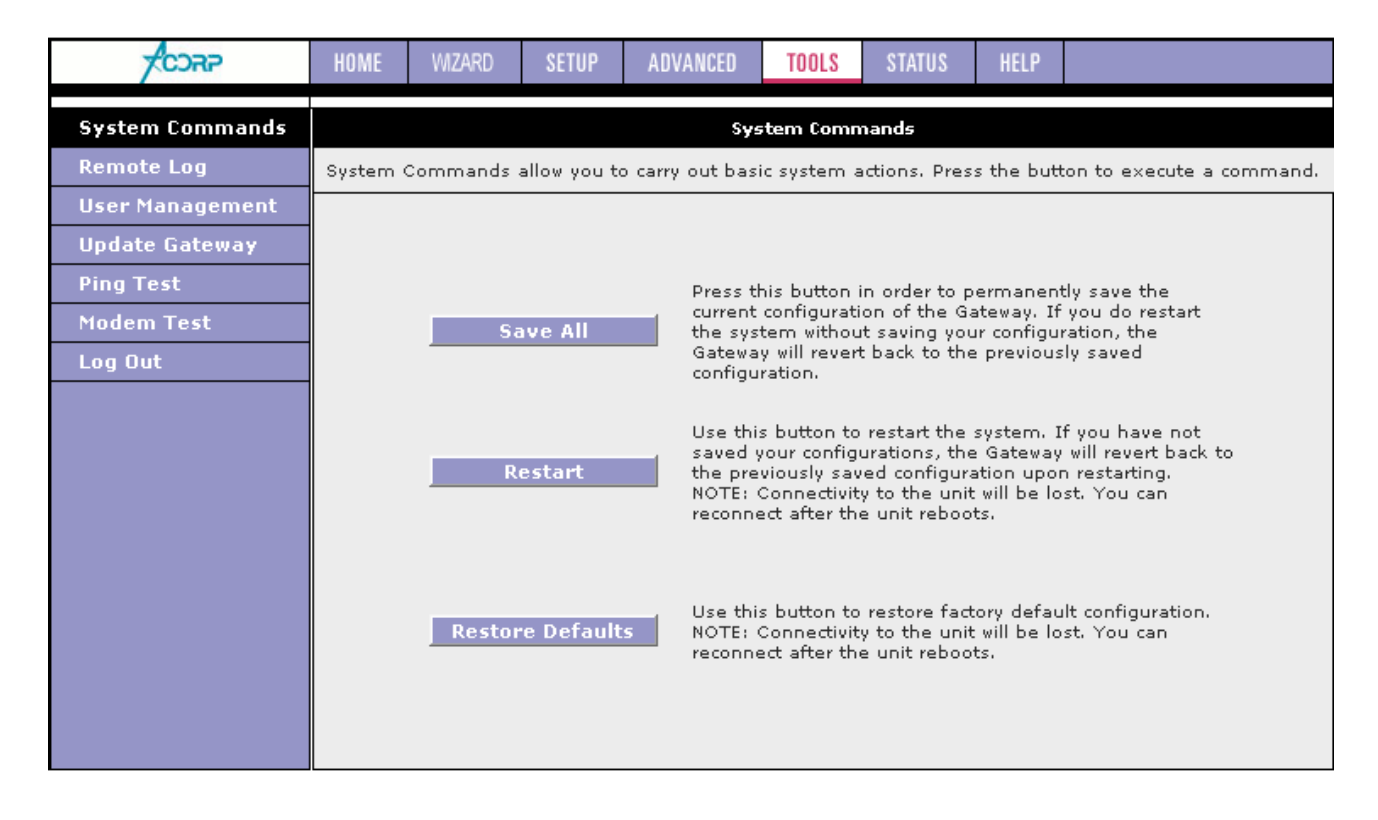

#### D-Link DSL-5xxT (3x0,Gx04V)

Данное руководство предполагает, что на модеме установлена одна из последних версий прошивок. Если у вас ранняя прошивка с другим webинтерфейсом, то рекомендую скачать и установить более свежую версию:

#### http://ftp.dlink.ru/pub/ADSL/

Зайдите в Web-интерфейс модема (адрес по-умолчанию 192.168.1.1, логин и пароль: admin):

| Подключение к 19                                                                                          | 2.168.1.1                                                                        |                                                                      | ?×                                    |
|----------------------------------------------------------------------------------------------------|----------------------------------------------------------------------------------|----------------------------------------------------------------------|---------------------------------------|
|                                                                                                    |                                                                                  |                                                                      |                                       |
| Для входа на серве<br>нужны имя пользова<br>Предупреждение: С<br>пользователя и пар<br>(будет выполнена о | р 192.168.1.1<br>этеля и парол<br>Сервер требуе<br>оля через неб<br>обычная пров | по адресу DS<br>в.<br>ет передачи и<br>безопасное со<br>ерка подлинн | L-500Т<br>Імени<br>единение<br>ости). |
| По <u>л</u> ьзователь:                                                                                    | 🙎 admin                                                                          |                                                                      | -                                     |
| <u>П</u> ароль:                                                                                           | •••••                                                                            |                                                                      |                                       |
|                                                                                                    | Сохранит                                                                         | гь пароль                                                            |                                       |
|                                                                                                    |                                                                                  |                                                                      |                                       |
|                                                                                                    |                                                                                  | ОК                                                                   | Отмена                                |

Сверху выберите закладку *Advanced* и пункт *LAN Clients*. В поле *IP Address* введите адрес сетевой карты, в нашем случае это <u>192.168.1.2</u>, а в поле *Host Name* произвольное имя. После этого нажмите кнопку *Add*, а затем кнопку *Apply*:

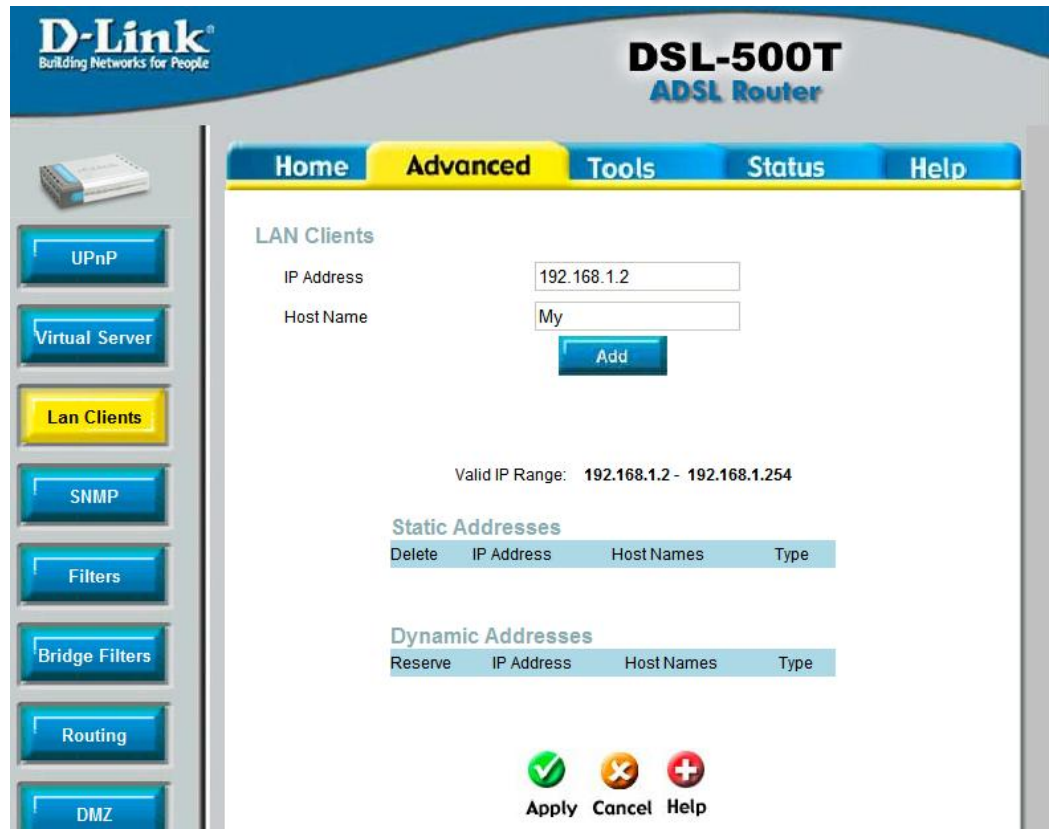

http://dchub.orel.ru

Перейдите на вкладку *Virtual Server*. В поле *Connection* выберите Ваше соединение с ЦТ, а в поле *LAN IP* нужно выбрать только что добавленный IP сетевой карты. В группе *Category* поставьте точку напротив *User* и здесь же нажмите кнопку *Add*:

| D-Link<br>Building Networks for People |                                  |                             | DSI             | L-500T    |             |
|----------------------------------------|----------------------------------|-----------------------------|-----------------|-----------|-------------|
|                                        | Home                             | Advanced                    | Tools           | Status    | Help        |
| UPnP<br>Virtual Server                 | Virtual Serve<br>Conne<br>LAN IF | ection: Pvc0<br>192.168.1.2 | New IP          |           |             |
| Lan Cliente                            | Category                         | Available Rule              | s               | Applied F | Rules       |
|                                        | VPN<br>Audio/Video<br>Apps       |                             | Add :<br>< Remo | >)        |             |
| Filters                                | User                             | Add Fdit                    | Delete          |           |             |
| Bridge Filters                         | Please save and                  | reboot the device to t      | take effect!!   |           |             |
| Routing                                |                                  |                             |                 | Mapply    | Cancel Help |

Откроется окно *Rule Management*, в поле *Rule Name* введите произвольное имя, например <u>DC</u>, в поле *Protocol* выберите *TCP*, а в оставшиеся четыре поля введите номер первого пробрасываемого порта, в нашем случае это <u>22001</u>, по окончании нажмите кнопку *Apply*:

| ng Networks for People |             |             | DSI          | L-500T           |      |
|------------------------|-------------|-------------|--------------|------------------|------|
|                        | Home        | Advanced    | Tools        | Status           | Help |
| IPnP                   | Rule Manage | ement       |              |                  |      |
|                        | Rule        | Name DC     |              |                  |      |
| al Server              | Proto       | col TCP 🔻   |              |                  |      |
|                        | Port S      | itart 22001 | Po           | rt End 22001     |      |
| Cliente                | Port M      | lap 22001   | Po           | rt Map End 22001 |      |
| Chefits                |             |             | <b>9</b> 🕗   |                  |      |
|                        |             |             |              |                  |      |
| NMP                    |             |             | Apply Cancel |                  |      |

Вновь нажмите *Add* и сделайте еще аналогичную одну запись, но в поле *Protocol* выберите *UDP*, а номер порта измените на <u>22002:</u>

| D-Link<br>Building Networks for People | _                           | -                             |        | DS         | L-50         | OT<br>er |        |
|----------------------------------------|-----------------------------|-------------------------------|--------|------------|--------------|----------|--------|
|                                        | Home                        | Advo                          | nced   | Tools      | Stat         | tus      | Help   |
| UPnP<br>Virtual Server                 | Rule Manag<br>Rule<br>Prote | Jement<br>Name DC<br>DCol UDF | o ▼    |            |              |          |        |
|                                        | Port                        | Start 2200                    | )2     | 1          | Port End     | 22002    |        |
| Lan Clients                            | Port                        | Map 2200                      | 02     | pply Cance | Port Map End | 22002    |        |
| SIMP                                   | Protocol                    | Port Start                    | Port E | nd Port Ma | p Port M     | Map End  | Delete |
| Filters                                | TCP                         | 22001                         | 2200   | 1 22001    | 22           | 2001     |        |

Вернувшись на вкладку *Virtual Server*, вновь поставьте точку на *User*. Здесь должно появиться только что созданное правило *DC*, выделите его и нажмите кнопку *Add*>. После этого правило *DC* должно появиться в группе *Applied Rules*. По окончании нажмите *Apply*:

| D-Link®<br>Building Networks for People | _                                                             |                                  | DSI           | L-500T    |             |
|-----------------------------------------|---------------------------------------------------------------|----------------------------------|---------------|-----------|-------------|
|                                         | Home                                                          | Advanced                         | Tools         | Status    | Help        |
| UPnP                                    | Virtual Serve<br>Conne<br>LAN IF                              | r<br>ection: Pvc0<br>192.168.1.2 | New IP        |           |             |
| Virtual Server                          | Category                                                      | Available Rule                   | s             | Applied F | Rules       |
| Lan Clients                             | <ul><li>Games</li><li>VPN</li></ul>                           | DC                               |               | DC        |             |
| SNMP                                    | <ul> <li>Audio/Video</li> <li>Apps</li> <li>Senore</li> </ul> |                                  | Add<br>< Reme | >)<br>DVE |             |
| Filters                                 | • User                                                        |                                  |               |           |             |
| Bridge Filters                          | Please save and                                               | reboot the device to             | Delete        | 10        |             |
| Routing                                 |                                                               |                                  |               |           | Cancel Help |

http://dchub.orel.ru

# Перейдите на вкладку Tools в группу System и нажмите кнопку Save and Reboot:

| Admin Home Advanced Tools Status Help     System Settings   Time Save   Remote Log   Remote Log   Load     Load   Note: The system has to be restarted after the configuration is restored.   Save Settings and Reboot   Save and Reboot   Restore To Factory Default Settings | D-Link<br>Building Networks for People                             | a<br>                                                                                                    |                                                                                                    |       | L-500T<br>SL Router |      |
|----------------------------------------------------------------------------------------------------|--------------------------------------------------------------------|----------------------------------------------------------------------------------------------------|----------------------------------------------------------------------------------------------------|-------|---------------------|------|
| Logout<br>Help                                                                                                    | Admin<br>Time<br>Remote Log<br>System<br>Firmware<br>Miscellaneous | Home<br>System Sett<br>The current syste<br>Save<br>Save<br>Load Settings<br>Load<br>Note: The system<br>Save Settings<br>Save and R<br>Restore To Fac<br>Restore | Advanced<br>ings<br>em settings can be saved<br>To Local Hard Drive<br>From Local Hard Drive<br>n has to be restarted after<br>and Reboot the Syster<br>eboot<br>ctory Default Settings | Tools | status              | Help |

## D-Link 2000 Series BRU, Asus AM602/604, WL600g

Зайдите в Web-интерфейс модема (адрес по-умолчанию 192.168.1.1, логин и пароль: admin):

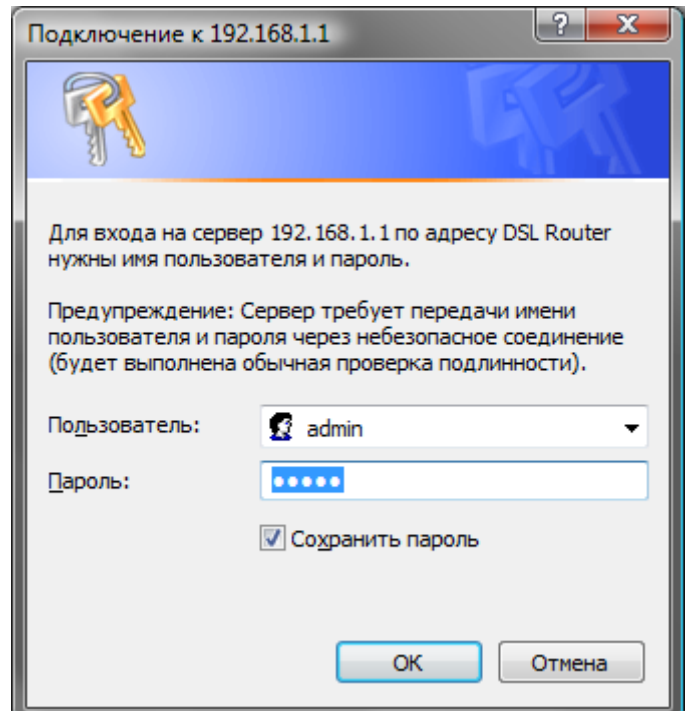

Слева выберите пункт *Advanced Setup -> NAT -> Virtual Servers* и нажмите кнопку *Add*:

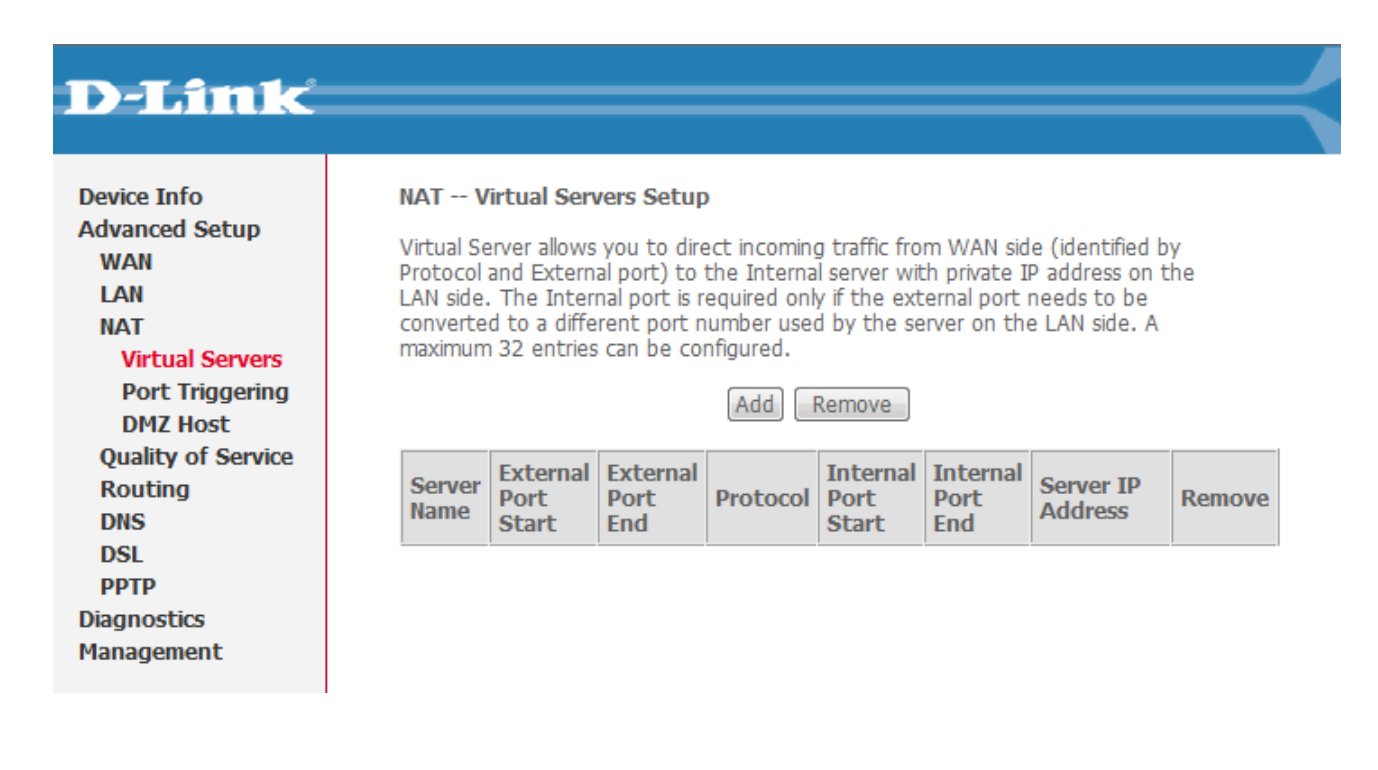

Поставьте точку в поле *Custom Server* и введите произвольное имя, например <u>DC</u>. В поле Server IP Address введите адрес Вашей сетевой карты, в нашем случае это <u>192.168.1.2</u>. В столбцах External Port Start и External Port End введите номера пробрасываемых портов, в нашем случае это <u>22001</u> и <u>22002</u>, а в столбце Protocol выберите TCP и UDP соответственно.

| D-Link                                                                                                    |                                                                                                    |                                                                                                    |                                                                                                    |                                                                                 |                                                                             |
|----------------------------------------------------------------------------------------------------|----------------------------------------------------------------------------------------------------|----------------------------------------------------------------------------------------------------|----------------------------------------------------------------------------------------------------|---------------------------------------------------------------------------------|-----------------------------------------------------------------------------|
| Device Info<br>Advanced Setup<br>WAN<br>LAN<br>NAT<br>Virtual Servers<br>Port Triggering<br>DMZ Host<br>Quality of Service<br>Routing<br>DNS<br>DSL<br>PPTP | NAT Virtual Se<br>Select the service<br>packets for this se<br>changed. It is th<br>"Internal Port S<br>Remaining numb<br>Server Name:<br>© Select a Serv<br>© Custom Serv<br>Server IP Addre | ervers name, and enter th rvice to the specified tart" or "External i per of entries that rice: Select One rice: DC++ ss: 192.168.1.2 | e server IP address<br>d server. NOTE: Th<br>al Port End" nor<br>Port End" if eithe<br>can be configure | and click "Save<br>re "Internal Po<br>mally and will<br>ar one is modi<br>ed:30 | e/Apply" to forward IP<br>ort End" cannot be<br>be the same as the<br>fied. |
| Diagnostics<br>Management                                                                                                    |                                                                                                    |                                                                                                    | Save/Apply                                                                                              |                                                                                 |                                                                             |
|                                                                                                    | External Port St                                                                                                    | tart External Port E                                                                                                    | nd Protocol                                                                                             | Internal Por                                                                    | t Start Internal Port End                                                   |
|                                                                                                    | 22001                                                                                                    | 22001                                                                                                    | TCP -                                                                                                   | 22001                                                                           | 22001                                                                       |
|                                                                                                    | 22002                                                                                                    | 22002                                                                                                    | UDP -                                                                                                   | 22002                                                                           | 22002                                                                       |
|                                                                                                    |                                                                                                    |                                                                                                    | TCP -                                                                                                   | •                                                                               |                                                                             |
|                                                                                                    |                                                                                                    |                                                                                                    | TCD -                                                                                                   |                                                                                 |                                                                             |

По окончании нажмите кнопку Save/Apply.

#### **D-Link 2000 Series**

Зайдите в Web-интерфейс модема (адрес по-умолчанию 192.168.1.1, логин и пароль: admin):

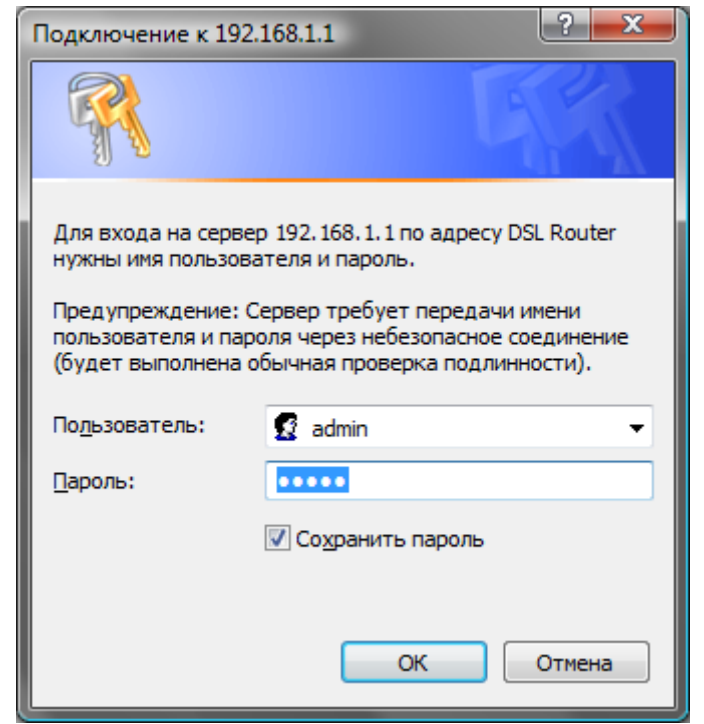

Сверху выберите меню *Advanced*, слева нажмите *Virtual Servers* и щелкните по кнопке *Add*:

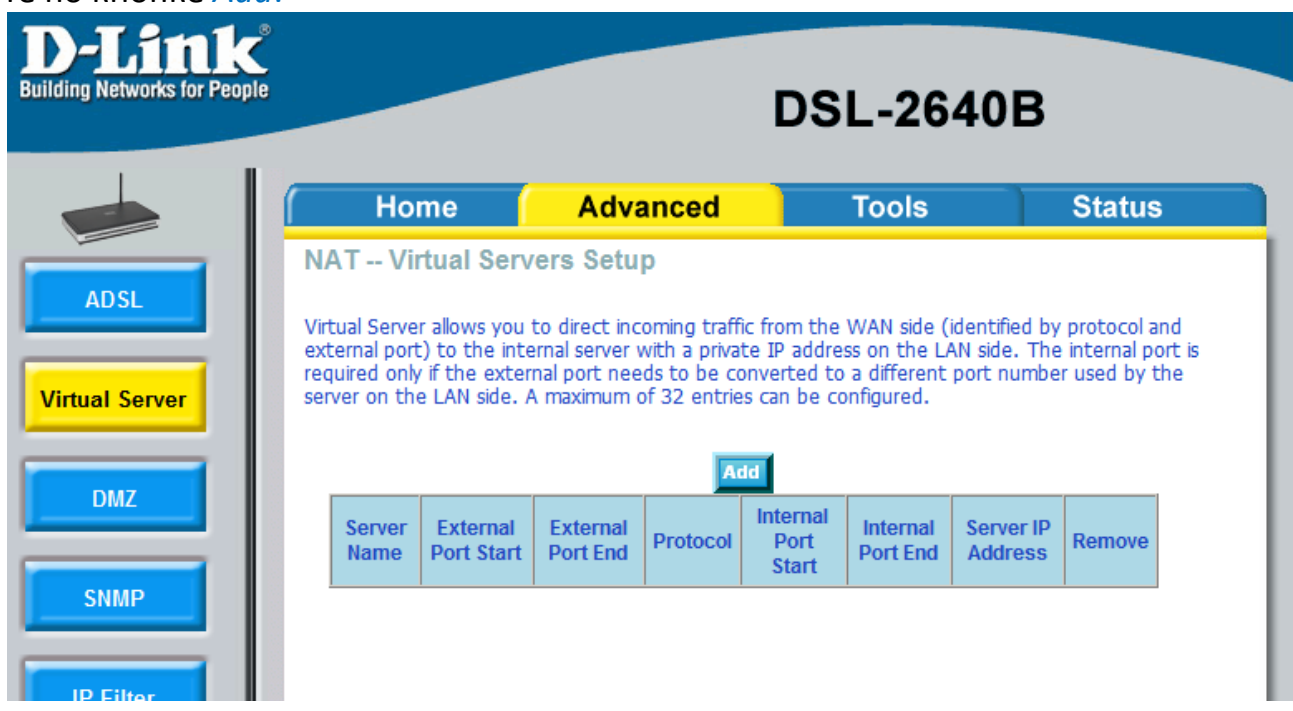

Поставьте точку в поле *Custom Server* и введите произвольное имя, например <u>DC</u>. В поле Server IP Address введите адрес Вашей сетевой карты, в нашем случае это <u>192.168.1.2</u>. В столбцах External Port Start и External Port End введите номера пробрасываемых портов, в нашем случае это <u>22001</u> и <u>22002</u>, а в столбце Protocol выберите TCP и UDP соответственно.

| D-Link<br>ilding Networks for People               |                                                                                                    |                                                                                                    | D                                                                          | SL-264                                                                    | 0B                                                                                   |
|----------------------------------------------------|----------------------------------------------------------------------------------------------------|----------------------------------------------------------------------------------------------------|----------------------------------------------------------------------------|---------------------------------------------------------------------------|--------------------------------------------------------------------------------------|
|                                                    | Home                                                                                                    | Advand                                                                                                    | ced                                                                        | Tools                                                                     | Status                                                                               |
| ADSL<br>Virtual Server<br>DMZ<br>SNMP<br>IP Filter | NAT Virtual S<br>Select the service of<br>this service to the s<br>same as "External<br>"External Port End<br>Remaining nun<br>Server Name:<br>© Select a Sel<br>© Custom Se<br>Server IP Addr | Servers ame, and enter the specified server. NOTE Port End" normally d" if either one is m aber of entries that rvice: Select One rver: DC++ ess: 192.168.1.2 | server IP addre<br>The "Interny<br>and will be<br>hodified.<br>can be conf | ess and click "Apply<br>nal Port End" can<br>the same as the<br>igured:32 | " to forward IP packets for<br>not be changed. It is the<br>"Internal Port Start" or |
|                                                    | External Port St                                                                                                    | art External Port End                                                                                                    | Protocol                                                                   | Internal Port Star                                                        | Internal Port End                                                                    |
| Parantal Control                                   | 22001                                                                                                    | 22001                                                                                                    | ТСР 💌                                                                      | 22001                                                                     | 22001                                                                                |
| rarentar control                                   | 22002                                                                                                    | 22002                                                                                                    | UDP 💌                                                                      | 22002                                                                     | 22002                                                                                |
|                                                    |                                                                                                    |                                                                                                    | ТСР 💌                                                                      |                                                                           |                                                                                      |
| Routing                                            |                                                                                                    |                                                                                                    |                                                                            |                                                                           |                                                                                      |

По окончании нажмите кнопку *Apply*.

#### Huawei MT880r-C, MT880u, MT800

Зайдите в Web-интерфейс модема (адрес по-умолчанию 192.168.1.1, логин и пароль: admin):

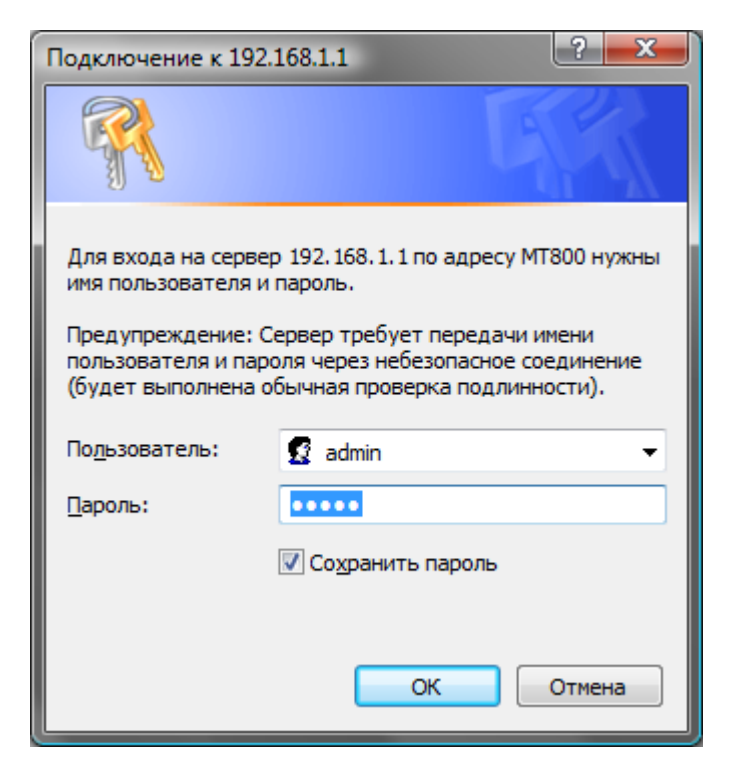

Слева откройте пункт *Basic* и выберите *NAT*, поставьте точку в поле *Redirect* и нажмите кнопку *New*:

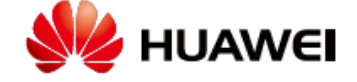

# **Achieving Together**

| SmartAX MT800                    | NAT               |                            |                        |                           |
|----------------------------------|-------------------|----------------------------|------------------------|---------------------------|
| + <u>Status</u>                  | NAT Settings      |                            |                        |                           |
| <u>Basic</u>                     | O DMZ             | O NAPT                     | Redirect               | None                      |
| ADSL Mode                        | Dula Elavor Dr    | ata cal La cal TD Exam I   | east ID To Clobal ID E |                           |
| <ul> <li>WAN Settings</li> </ul> | No entrul         |                            |                        | om Global IP TO Action(S) |
| <ul> <li>LAN Settings</li> </ul> | Click 'New' to cr | eate a new entry.          |                        |                           |
| DHCP                             |                   |                            | New                    |                           |
| • DNS                            |                   |                            |                        |                           |
| • NAT                            | Copyright © 200   | 1-2005. All rights reserve | ed.                    |                           |
| IP Route                         |                   |                            |                        |                           |
| ATM Traffic                      |                   |                            |                        |                           |
| + Advanced                       |                   |                            |                        |                           |
| + Tools                          |                   |                            |                        |                           |
| Save All                         |                   |                            |                        |                           |

В поле *Protocol* поставьте точку *TCP*. В поле *Local IP Address* введите адрес Вашей сетевой карты, в нашем случае это <u>192.168.1.2</u>. Поля *Global IP From* и *Global IP To* оставьте нулевыми, а в оставшиеся три поля введите номер пробрасываемого порта, в нашем случае это <u>22001</u>. По окончании нажмите кнопку *Submit*:

**Achieving Together** 

| SmartAX MT800                    | NAT               |                     |            |            |        |                    |               |              |
|----------------------------------|-------------------|---------------------|------------|------------|--------|--------------------|---------------|--------------|
| + <u>Status</u>                  | NAT Settings      |                     |            |            |        |                    |               |              |
| - Basic                          |                   | O NAPT              |            | 0          | Pedire | ct                 | None          |              |
| ADSL Mode                        | UNZ               | © NAFT              |            |            | Reune  |                    | U NORG        |              |
| <ul> <li>WAN Settings</li> </ul> | Rule Flavor Pr    | otocol Local IP Fro | om Local 1 | (P 1       | o Glob | al IP Fron         | n Global IP ' | To Action(s) |
| LAN Settings                     | Click 'New' to cr | eate a new entry.   |            |            |        |                    |               |              |
| DHCP                             |                   |                     | N          | lew        |        |                    |               |              |
| • DNS                            | Protocol          |                     |            |            |        |                    |               |              |
| • NAT                            | Local Address     |                     | 192        |            | 168    | 1                  | 2             |              |
| IP Route                         | Clabal ID Fram    |                     | 0          | 4          | 0      |                    | .2            |              |
| ATM Traffic                      | Global IP From    |                     | 0          | <u>-</u> . | 0      |                    |               |              |
| + Advanced                       | Global IP To      |                     | 0          | <u></u> .  | 0      | .0                 | .0            |              |
| + Tools                          | Destination Port  | From                | Any of     | ther       | port   | <del>•</del> 22001 |               |              |
| Save All                         | Destination Port  | То                  | Any of     | ther       | port   | ✓ 22001            |               |              |
| Ouver viii                       | Local Port        |                     | Any of     | ther       | port   | ✓ 22001            |               |              |
|                                  | 1                 |                     | Su         | hmi        | 1      |                    |               |              |

Copyright © 2001-2005. All rights reserved.

Теперь необходимо вновь нажать кнопку *New* и сделать еще одну запись, но в поле *Protocol* выбрать *UDP*, в последних трех полях значение порта *22002*:

| NAM 🦗               | E Achieving Together      |                   |                           |                        |         |           |            |                 |
|---------------------|---------------------------|-------------------|---------------------------|------------------------|---------|-----------|------------|-----------------|
| SmartAX MT800       | NAT                       |                   |                           |                        |         |           |            |                 |
| + <u>Status</u>     | NAT Setting               | 15                |                           |                        |         |           |            |                 |
| Basic     ADSL Mode | © DMZ                     | <b>,</b>          | © NAPT                    |                        | Redire  | ct        | 🔘 Non      | e               |
| WAN Settings        | Rule Flavo                | r Protocol        | Local IP From             | Local IP               | To Glob | al IP Fro | m Global I | (P To Action(s) |
| LAN Settings        | Redirect<br>Click 'New' t | TCP<br>o create a | 192.168.1.2<br>new entry. | 192.168.               | 1.2 -   |           | -          | 何日              |
| DHCP                |                           |                   |                           | Nev                    | N       |           |            |                 |
| • DNS               | Protocol                  |                   |                           | O TCP (                | UDP     |           |            |                 |
| • NAT               | Local Addres              | s                 |                           | 192                    | . 168   | .1        | .2         |                 |
| IP Route            | Global IP Fro             | m                 |                           | 0                      | . 0     | . 0       | .0         |                 |
| ATM Traffic         | Global IP To              |                   |                           | 0                      | . 0     | .0        | .0         |                 |
| + Advanced          | Destination I             | Port From         |                           | Any oth                | er port |           |            |                 |
| Save All            | Destination I             | Port To           |                           | Any oth                | er port | ▼ 22002   |            |                 |
| Jave All            | Local Port                |                   |                           | Any other port 👻 22002 |         |           |            |                 |
|                     |                           |                   |                           | Subr                   | nit     |           |            |                 |

Copyright © 2001-2005. All rights reserved.

Далее перейдите к вкладке *Tools* и пункту *Save & Reboot*, поставьте точку напротив *Save* и нажмите *Submit*:

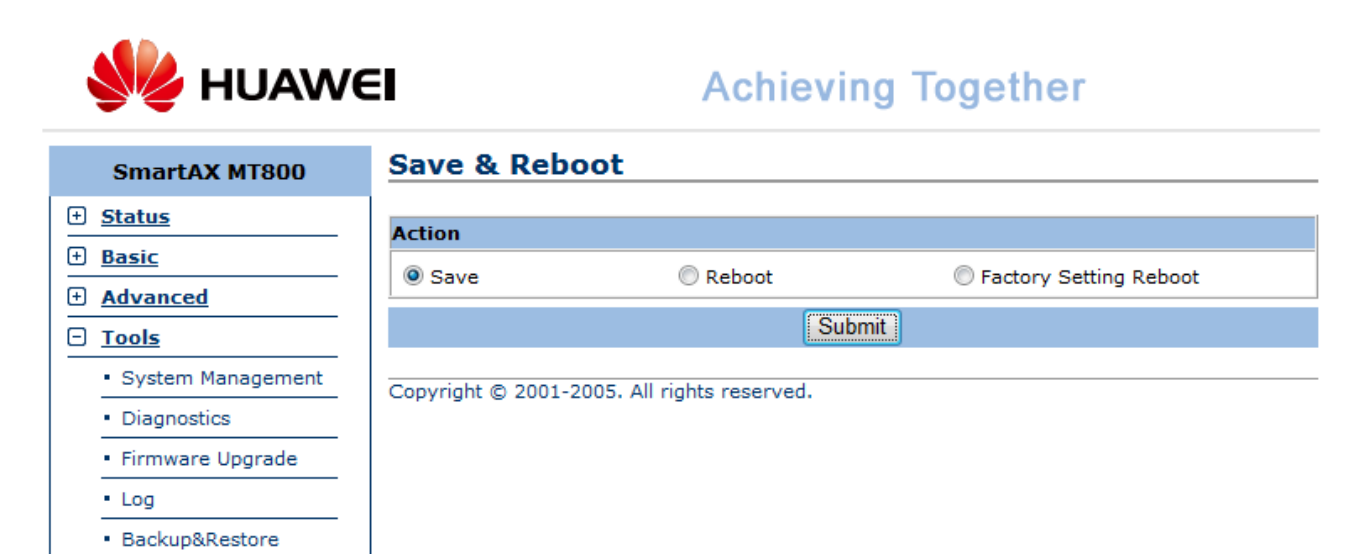

Переходим к настройке клиента DC++

Save & Reboot
 Save All

#### Huawei MT880r-T

Зайдите в Web-интерфейс модема (адрес по-умолчанию 192.168.1.1, логин и пароль: admin). Слева выберите группу *Other Setting* и вкладку *NAT*. Поставьте точку в поле *PVC-1* и нажмите кнопку *Port Mapping Set*:

| M HUAWEI                                      |                              |         |
|-----------------------------------------------|------------------------------|---------|
| SmartAX MT880                                 | NAT Configuration            | n       |
| Image: ATM Setting       Image: Other Setting | This Page is used to configu | re NAT. |
| LAN Config                                    | PVC NAT Enabl                | e       |
| DHCP Mode                                     | PVC-0                        |         |
| ADSL Mode                                     | PVC-1                        |         |
| IP Route                                      | PVC-2                        |         |
| Advanced Function                             | PVC-3                        |         |
| Security                                      | PVC-4                        |         |
| <u>Time Zone</u>                              | PVC-5                        |         |
| - 💽 Remote Managemen                          | PVC-6                        |         |
| UPnP                                          | PVC-7                        |         |
| Maintenance     Restart                       | Port Mapping Set             |         |
| • Firmware Upgrade                            |                              |         |
| Log out                                       | Apply Reset                  | )       |

Copyright © 2005 All Rights Reserved.

Заполните второю строчку следующем образом: в столбце Start Port No и End Port Nº введите номера пробрасываемого порта, в нашем случае это 22001 и 22002, а в столбце IP Address введите адрес Вашей сетевой карты, в нашем случае это <u>192.168.1.2</u>. По окончании нажмите кнопку Save:

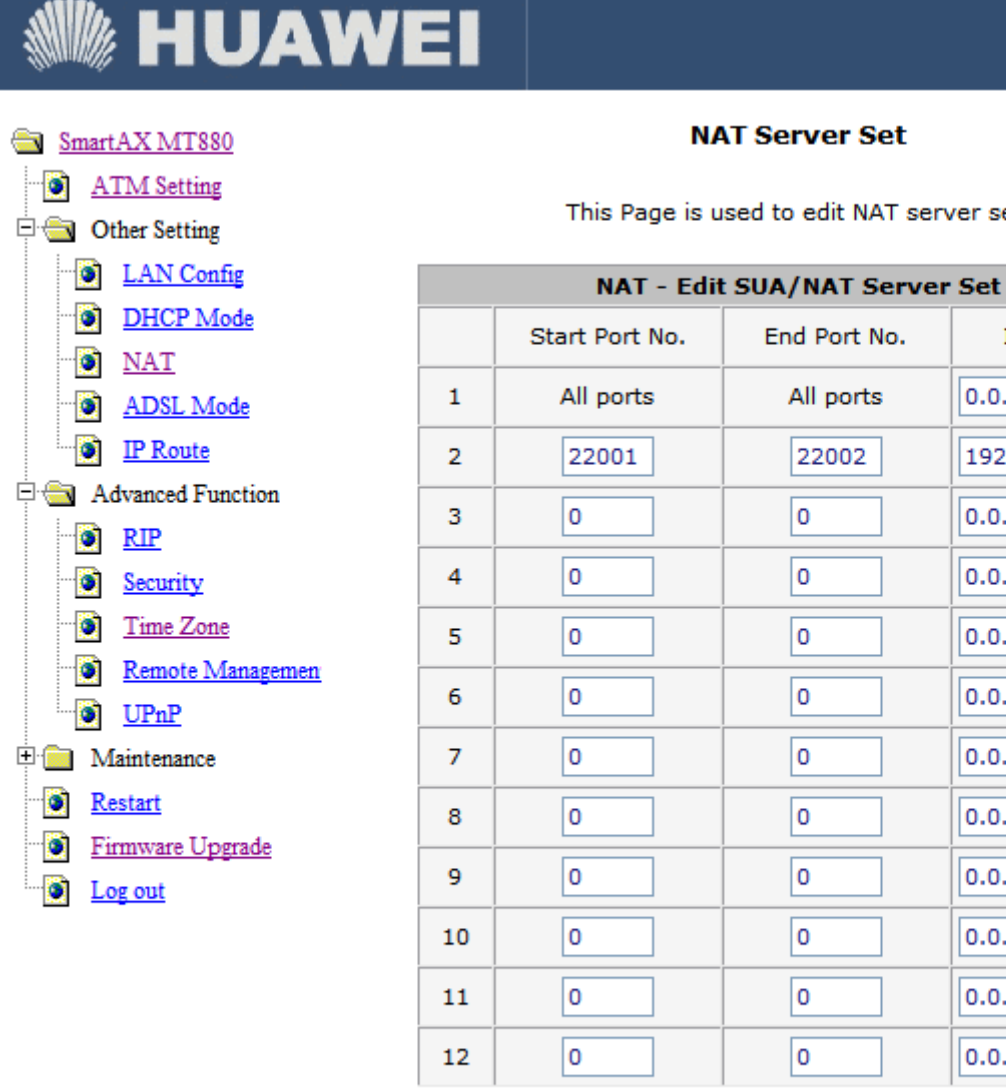

NAT Server Set

This Page is used to edit NAT server set.

All ports

22002

0

0

0

0

0

0

0

0

0

0

IP Address

0.0.0.0

0.0.0.0

0.0.0.0

0.0.0.0

0.0.0.0

0.0.0.0

0.0.0.0

0.0.0.0

0.0.0.0

0.0.0.0

0.0.0.0

192.168.1.2

Reset Save

Copyright © 2005 All Rights Reserved.

### Интеркросс ICxDSL 5633 E NE

Зайдите в Web-интерфейс модема (адрес по-умолчанию 192.168.1.1, логин и пароль: admin). Вверху выберите пункт *Advance*, а в появившемся подменю пункт *Virtual Server* и щелкните по кнопке *Add*:

| KUH                      |                                                               |                                    |                                   |                                       |                                       |                             |            |  |  |  |  |
|--------------------------|---------------------------------------------------------------|------------------------------------|-----------------------------------|---------------------------------------|---------------------------------------|-----------------------------|------------|--|--|--|--|
| Advance                  | Status                                                        | Wizard                             | LAN                               | WAN                                   | Advance                               | Admin                       | Diagnostic |  |  |  |  |
|                          | DNS   Firew                                                   | /all   Virtual Ser                 | ver   Routing                     | Anti-dos   Other                      |                                       |                             |            |  |  |  |  |
| Services<br>DMZ Settings | Serv                                                          | vise Sett                          | tings                             |                                       |                                       |                             |            |  |  |  |  |
| -                        | This page is used to enable the servers in the local network. |                                    |                                   |                                       |                                       |                             |            |  |  |  |  |
|                          | Note: Pl                                                      | ease <u>Commit/R</u><br>Protocol V | <u>eboot</u> if you w<br>VAN Port | ant to make this so<br>Server Host Po | ettings effective in<br>ort Server II | nmediately.<br>P Address De | elete      |  |  |  |  |
|                          |                                                               |                                    |                                   |                                       |                                       |                             | Add        |  |  |  |  |

Поставьте точку в поле *Custom Services* и введите произвольное имя, например <u>DC</u>. В поле *Protocol* выберите *TCP*, а в полях *Wan Port* и *Server Host Port* введите номер пробрасываемого порта, в нашем случае это <u>22001</u>. В поле *Server IP Address* введите адрес Вашей сетевой карты, в нашем случае это <u>192.168.1.2</u>. По окончании нажмите кнопку *OK*:

| KUH                      | TEPKPOCC                                                  | 2              |                 |                   |       |            |
|--------------------------|-----------------------------------------------------------|----------------|-----------------|-------------------|-------|------------|
| Advance                  | Status Wizard                                             | LAN            | WAN             | Advance           | Admin | Diagnostic |
|                          | DNS   Firewall   Virtual S                                | Server   Rout  | ting   Anti-dos | Other             |       |            |
| Services<br>DMZ Settings | Virtual Serv                                              | er             |                 |                   |       |            |
| Ŭ                        | This page is used to co                                   | onfigure virtu | al server.      |                   |       |            |
|                          | Server Type:<br>O Typical Services:<br>O Custom Services: | AUTH<br>DC++   |                 | <b>v</b>          |       |            |
|                          | Protocol:                                                 | TCP            |                 | *                 |       |            |
|                          | WAN Port:                                                 | 22001          | (su             | ich as 80 or 80:1 | 00)   |            |
|                          | Server Host Port:                                         | 22001          | (su             | ich as 80)        |       |            |
|                          | Server IP Address:                                        | 192.168.1.     | 2               |                   |       |            |
|                          | ок                                                        |                |                 |                   |       |            |

#### http://dchub.orel.ru

Вновь нажмите кнопку *Add* и сделайте еще одну аналогичную запись, но в поле *Protocol* выберите *UDP*, а номер порта измените на <u>22002</u>:

| KUF                      | ITEPKPOC                                          | С                |                |                   |       |            |
|--------------------------|---------------------------------------------------|------------------|----------------|-------------------|-------|------------|
| Advance                  | Status Wizard                                     | LAN              | WAN            | Advance           | Admin | Diagnostic |
|                          | DNS   Firewall   Virtu                            | al Server   Rout | ing   Anti-dos | Other             |       |            |
| Services<br>DMZ Settings | Virtual Se                                        | rver             |                |                   |       |            |
|                          | This page is used to                              | configure virtua | al server.     |                   |       |            |
|                          | Server Type:<br>Typical Service<br>Custom Service | es: DC++         |                | ~                 |       |            |
|                          | Protocol:                                         | UDP              |                | ~                 |       |            |
|                          | WAN Port:                                         | 22002            | (su            | ich as 80 or 80:1 | 00)   |            |
|                          | Server Host Port:                                 | 22002            | (su            | ich as 80)        | ·     |            |
|                          | Server IP Address:                                | 192.168.1.3      | 2              |                   |       |            |
|                          | ОК                                                |                  |                |                   |       |            |

По окончании должно получиться примерно следующее:

| KUH                      | TEPKP       | 000              | 2                |                       |                    |               | 4          |
|--------------------------|-------------|------------------|------------------|-----------------------|--------------------|---------------|------------|
| Advance                  | Status      | Wizard           | LAN              | WAN                   | Advance            | Admin         | Diagnostic |
|                          | DNS   Firev | vall   Virtual s | Server   Routing | g   Anti-dos   Other  | I                  |               |            |
| Services<br>DMZ Settings | Serv        | vise Se          | ettings          |                       |                    |               |            |
|                          | This pag    | e is used to     | enable the serv  | vers in the local net | work.              |               |            |
|                          | Note: Pl    | ease Commit      | t/Reboot if you  | want to make this s   | settings effective | immediately.  |            |
|                          |             |                  |                  |                       |                    |               |            |
|                          | Name        | Protocol         | WAN Port         | Server Host P         | ort Server         | IP Address    | Delete     |
|                          | DC++        | TCP              | 22001            | 22001                 | 192.168            | 3.1 <b>.2</b> |            |
|                          | DC++        | UDP              | 22002            | 22002                 | 192.168            | 3.1 <b>.2</b> |            |
|                          |             |                  |                  |                       |                    | Add           | Delete     |

Выберите меню Admin и подменю Commit/Reboot, в появившемся окне поставьте галочку commit current settings и нажмите кнопку Reboot:

| KUHT          | Έρκρς              | DCC                                    |                                     |                         |                        |                 | MA                 |
|---------------|--------------------|----------------------------------------|-------------------------------------|-------------------------|------------------------|-----------------|--------------------|
| Admin         | Status             | Wizard                                 | LAN                                 | WAN                     | Advance                | Admin           | Diagnostic         |
|               | Remote Acces       | ss   Commit/Rebo                       | ot   Password                       | Backup/Restore   U      | pgrade Firmware   Tim  | e Zone   Syster | m Log   SNMP   ACL |
| Commit/Reboot | Corr               | nmit/Rebo                              | oot                                 |                         |                        |                 |                    |
|               | Please             | press "Reboot" to                      | o reboot your sys                   | stem.                   |                        | _               |                    |
|               | lf you<br>default  | u want reset the o                     | current settings t                  | to factory default, ple | ease choose "reset to  |                 |                    |
|               | If you<br>then pre | u want commit cu<br>ess "Reboot" to re | urrent settings, p<br>eboot system. | lease choose "comr      | nit current settings", |                 |                    |
|               | C res              | et to default setti                    | ngs                                 |                         |                        |                 |                    |
|               | 🗹 con              | nmit current setti                     | ngs                                 |                         |                        |                 |                    |
|               | Reboo              | t                                      |                                     |                         |                        |                 |                    |

### **ZyXEL Prestige P-660xx**

Зайдите в Web-интерфейс модема (адрес по-умолчанию 192.168.1.1, пароль: 1234):

| Prestige 660R-T1                |  |
|---------------------------------|--|
| Enter Password and click Login. |  |
| Password:                       |  |
| Login Cancel                    |  |

В группе Advanced Setup щелкните по строчке NAT:

| <b>ZyXEL</b>                   |              |                          |                                   | SITE MAP |
|--------------------------------|--------------|--------------------------|-----------------------------------|----------|
| TOTAL INTERNET ACCESS SOLUTION | Site Map     |                          |                                   |          |
| Vizard Setup                   |              |                          |                                   |          |
|                                | Wizard Setup | Advanced Setup           | Maintenance                       |          |
| Advanced Setup                 | Wizard Setup | Password                 | System Status                     |          |
|                                |              | LAN                      | DHCP Table                        |          |
| laistananaa                    |              | NAT                      | <u>Any IP Table</u><br>Diagnostic |          |
| vaintenance                    |              | Security                 | Firmware                          |          |
|                                |              | Dynamic DNS              | <b>Configuration</b>              |          |
| ogout                          |              | Time and Date            |                                   |          |
|                                |              | <u>Remote Management</u> |                                   |          |
|                                |              | <u>OPNP</u>              |                                   |          |
|                                |              |                          |                                   |          |
|                                |              |                          |                                   |          |
|                                |              |                          |                                   |          |

Поставьте точку в поле *SUA Only* и щелкните по строчке *Edit Details* рядом:

| ZyXEL<br>Total Internet Access Solution | NAT - Mode        |              |       | SITE MAI |
|-----------------------------------------|-------------------|--------------|-------|----------|
|                                         |                   |              |       |          |
| Main Menu                               | Network Address T | ranslation   |       |          |
|                                         | None              |              |       |          |
| Advanced Setup                          | SUA Only          | Edit Details |       |          |
| • Password                              | Full Feature      | Edit Details |       |          |
| ○ LAN                                   |                   |              |       |          |
| • WAN                                   |                   |              |       |          |
| e NAT                                   |                   |              |       |          |
| <ul> <li>Security</li> </ul>            |                   |              | Apply |          |
| <ul> <li>Dynamic DNS</li> </ul>         |                   |              |       |          |
| <ul> <li>Time and Date</li> </ul>       |                   |              |       |          |
| <ul> <li>Remote Management</li> </ul>   |                   |              |       |          |
| ○ UPnP                                  |                   |              |       |          |
|                                         |                   |              |       |          |
| Logout                                  |                   |              |       |          |

Заполните второю строчку следующем образом: в столбце *Start Port №* и *End Port №* введите номера пробрасываемых портв, в нашем случае это <u>22001</u> и <u>22002</u>, а в столбце *IP Address* введите адрес Вашей сетевой карты, в нашем случае это <u>192.168.1.2</u>. По окончании нажмите кнопку *Save*:

| Z.VEI                        |            |                    |             |             |
|------------------------------|------------|--------------------|-------------|-------------|
|                              |            |                    |             |             |
|                              | NAT - Edit | SUA/NAT Server Set |             |             |
| Main Menu                    |            | Start Port No      | End Port No | IP Address  |
| Adversed Coder               |            | All ports          | All parts   |             |
| Advanced Setup               |            | Airports           | Air ports   | 0.0.0.0     |
| <ul> <li>Password</li> </ul> | 2          | 22001              | 22002       | 192.168.1.2 |
| ○ LAN                        | 3          | 0                  | 0           | 0.0.0.0     |
| ° WAN                        | 4          | 0                  | 0           | 0000        |
|                              | -          | 0                  | 0           |             |
| <ul> <li>Security</li> </ul> | 3          | U                  | U           | 0.0.0       |
| C Dynamic DNS                | 6          | 0                  | 0           | 0.0.0       |
| • Time and Date              | 7          | 0                  | 0           | 0.0.0.0     |
| Remote Management            | 8          | 0                  | 0           | 0.0.0       |
| V UPIIP                      | -          | 0                  | -           | 0.0.0.0     |
| Locout                       | 9          | 0                  | U           | 0.0.0       |
| Logout                       | 10         | 0                  | 0           | 0.0.0       |
|                              | 11         | 0                  | 0           | 0.0.0.0     |
|                              | 12         | 0                  | 0           | 0.0.0.0     |
|                              |            |                    |             |             |

Вернувшись в предыдущее окно, щелкните по кнопке Apply.

### **ZyXEL Prestige P-660xx2**

Зайдите в Web-интерфейс модема (адрес по-умолчанию 192.168.1.1, пароль: 1234):

| ZyXEL                                                 |
|-------------------------------------------------------|
| P660RT2                                               |
| Welcome to your router Configuration Interface.       |
| Enter your password and press enter or click "Login". |
| Password: ••••                                        |
| Login Cancel                                          |

В случае, если модем запросит выбрать режим доступа, то поставьте точку *Go to Advanced setup* и нажмите кнопу *Apply*:

| Z       | yXEL                                                                                                    |
|---------|----------------------------------------------------------------------------------------------------|
|         | Please select Wizard or Advanced mode                                                                                                    |
| TI<br>W | ne Wizard setup walks you through the most common configuration settings.<br>'e suggest you use this mode if it is the first time you are setting up your<br>outer or if you need to make basic configuration changes. |
| U<br>in | se Advanced mode if you need access to more advanced features not<br>cluded in Wizard mode.                                                                                                    |
| (       | Go to Wizard setup                                                                                                    |
| Ç       | Go to Advanced setup                                                                                                    |
| F       | Click here to always start with the Advanced setup.                                                                                                    |
|         | Apply Exit                                                                                                    |
|         |                                                                                                    |

| ZyXEL                                                                                        | 2 🕄                                                                                                    |  |
|----------------------------------------------------------------------------------------------|----------------------------------------------------------------------------------------------------|--|
| Status                                                                                       | Network > Advanced > NAT      General     Port Forwarding                                                                                  |  |
| P660RT2<br>- Network<br>- WAN<br>- LAN<br>- NAT<br>- Security<br>- Advanced<br>- Maintenance | NAT Setup  Active Network Address Translation(NAT)  SUA Only  Full Feature Max NAT/Firewall Session Per User  Enable SIP ALG  Apply Cancel |  |
|                                                                                              | ii Message Ready                                                                                                    |  |

Перейдите на вкладку *Port Forwarding* и в списке *Service Name* выберите последнюю строчку *User define*:

| ZyXEL                                                                                                    |                                                                                                    | ? 🕄           | • |
|----------------------------------------------------------------------------------------------------|----------------------------------------------------------------------------------------------------|---------------|---|
| <b>ZyXEL</b><br>P660RT2<br>- Network<br>- WAN<br>- LAN<br>- NAT<br>- Security<br>- Advanced<br>- Maintenance | Service Name       WWW       Server IP Address         Ørt Forwarding         Default Server       0.0.0.0         Port Forwarding         Service Name       WWW         Ørt Forwarding         Service Name       WWW         Image: Service Name       WWW         Image: Service Name       WWW         Image: Service Name       WWW         Image: Service Name       WWW         Image: Service Name       WWW         Image: Service Name       WWW         Image: Service Name       Image: Service IP Address         Image: Service Name       Image: Service IP Address         Image: Service Name       Image: Service IP Address         Image: Service Name       Image: Service IP Address         Image: Service Name       Image: Service IP Address         Image: Service Name       Image: Service IP Address         Image: Service Name       Image: Service IP Address         Image: Service Name       Image: Service IP Address         Image: Service Name       Image: Service IP Address         Image: Service Name       Image: Service IP Address         Image: Service Name       Image: Service IP Address         Image: Service Name       Image: Service IP Address      < | Add<br>Modify |   |
|                                                                                                    | # Message Ready                                                                                                    |               |   |

Слева выберите пункт *Network* и щелкните по строчке *NAT*:

Откроется окно проброса порта. Поставьте галочку в поле *Active*, а в поле *Service Name* введите произвольное имя, например <u>DC</u>. В полях *Start Port* и *End Port* введите номера пробрасываемых портов, в нашем случае это <u>22001</u> и <u>22002</u>. В поле *Server IP Address* введите адрес Вашей сетевой карты, в нашем случае это <u>192.168.1.2</u>. По окончании нажмите кнопку *Apply*:

| ZyXEL                                                                                              |                                                                                                    | ? 🕄 |  |
|----------------------------------------------------------------------------------------------------|----------------------------------------------------------------------------------------------------|-----|--|
| P660RT2<br>P660RT2<br>PAtwork<br>- WAN<br>- LAN<br>- NAT<br>PSecurity<br>PAdvanced<br>PMaintenance | ★ Network > NAT > Port Forwarding          Rule Setup         Active         Service Name       DC++         External Port Start       22001         Internal Port Start       22001         Server IP Address       192.168.1.2         Back       Apply         Cancel |     |  |
|                                                                                                    |                                                                                                    |     |  |

### 2.3 Настройка клиента DC++

Запустите ваш DC++ клиент, выберите меню Файл, пункт Настройки и перейдите на вкладку Настройки соединения. Поставьте точку в поле Брандмауэр с ручным перенаправлением портов, в поле TCP введите значение 22001, в поле UDP значение 22002.В поле Внешний/WAN IP должен быть указан IP-адрес выделяемый Вам провайдером.

| Настройки                                                                                                    |                                                                                                    |                                                                                                    |                                                                                                    | <b>— X —</b>                                                                                                    |
|----------------------------------------------------------------------------------------------------|----------------------------------------------------------------------------------------------------|----------------------------------------------------------------------------------------------------|----------------------------------------------------------------------------------------------------|----------------------------------------------------------------------------------------------------|
| <ul> <li>Общие</li> <li>Настройки соединения</li> <li>Качивание</li> <li>Избранные</li> <li>Предпросмотр</li> <li>Очередь</li> <li>Шара</li> <li>Внешний вид</li> <li>Шета и Шрифты</li> <li>Строка прогресса</li> <li>Список юзеров</li> <li>Всплывающие сообщен</li> <li>Звуки</li> <li>Панель инструментов</li> <li>Окна</li> <li>Окна</li> <li>Окна</li> <li>Для экспертов</li> <li>Логи</li> <li>Команды юзера</li> <li>Ограничения скорости</li> <li>Автобан!</li> <li>Разное</li> <li>Сообщения</li> <li>IPGuard</li> </ul> | Присвоенны<br>Сетевой и<br>Настройки В<br>Прямое со<br>Брандмау<br>Внешниі<br>95.107.1.1<br>http://dchu<br>Mttp://dchu<br>V Не у<br>Обно<br>Брандмау<br>Настройки И<br>О Прямое со<br>SOCKS5 | й адрес<br>нтерфейс для всех<br>3ХОД ЯЩИХ соедин<br>оединение<br>/эр с UPnP (только<br>/эр с UPnP (только<br>/эр с ручным перен<br>й / WAN IP<br>b.orel.ru/getip.php<br>b.orel.ru/getip.php<br>илтывать настрой<br>овить IP при старто<br>/эр (Пассивный рех)<br>1СХОД ЯЩИХ соеди<br>оединение<br>Socks IP | к соединений<br>ений (см. Help/FAQ, е<br>WinXP +)<br>направлением портов<br>Найти IP адреса<br>кихабов<br>е<br>ким: для тех, кто не<br>нений<br>Порт<br>1080<br>Пароль<br>5 SOCKS5 сервер для | 0.0.0.0 ▼<br>сли не уверен)<br>Порты<br>ТСР 22001<br>UDP 22002<br>Проверить<br>настройки<br>умеет пробрасывать I |
| ۰ III ۲                                                                                                    |                                                                                                    |                                                                                                    |                                                                                                    | ОК Отмена                                                                                                    |

Чтобы узнать этот IP введите в строку ниже ссылку <u>http://dchub.orel.ru/getip.php</u> как показано на скриншоте. После этого нажмите на кнопку *Haŭmu IP adpeca*, в поле *Внешний/WAN IP* должен появиться Ваш IP адрес. Если Вы не используете *Внешний статический IP*, то также поставьте точку *Обновить IP при старте*. По окончании заполнения жмем кнопку OK. На этом настройка активного режима для модема в режиме маршрутизатора завершена.

<u>\*Примечание:</u> В настоящий момент Орловский филиал Центр-Телеком выдает абонентам Домолинк <u>внешний динамический</u> IP-адрес. Этот адрес меняется при каждом разрыве соединения, поэтому для правильной работы активного режима нужно обновлять его при каждом переподключении к интернету. Если установлена галочка <u>Обновлять IP при старте</u>, то клиент DC++ будет сам определять IP-адрес при запуске, но если разрыв соединения произойдет во время его работы, то необходимо вручную обновить его в настройках нажав на кнопку <u>Найти IP адреса</u>, иначе работа в хабе станет не возможной.

Для удобства работы можно подключить услугу <u>Внешний статический</u> <u>IP</u>. При этом IP-адрес будет всегда постоянным, и обновлять его каждый раз не придется. Услуга платная: подключение 100 р + абонплата 20 р/месс, для подключения необходимо написать заявление в абонентский отдел.

Если после включения активного режима при попытке скачать какой-либо файл выскакивает таймаут соединения и не работает поиск, то <u>читаем раздел 3</u>.

# З Если активный режим не заработал

Итак, если вы сделали необходимые настройки и перешли в активный режим, а вместо скачки файлов идут одни таймауты и поиск ничего не ищет, это может означать следующее:

- 1. Вы допустили ошибку при настройке активного режима;
- 2. Ваш брандмауэр (Firewall) или антивирус блокируют работу DC++ клиента;
- 3. В сетевых настройках операционной системы сделаны модификации, препятствующие работе DC++ клиента.

С первым пунктом все ясно, тут следует еще раз внимательно пробежаться по всем настройкам и проверить их правильность.

Со вторым пунктом все гораздо сложнее. В наш информационный век число различных программ защищающих компьютеры от вирусов и сетевых атак просто огромно. И их настройка отнюдь не всегда является тривиальной. Например, для совместной работы активного режима с *Kaspersky Internet security (KIS)*, нужно не только добавить разрешения для работы клиента, но и отключить опцию *Подозрительная активность в системе*. Таким образом, дать в этом случае конкретные рекомендации по настройке достаточно сложно. Тут, наверное, остается только экспериментировать и положиться на интуицию.

Наконец по третьему пункту можно сказать только одно: в чистой операционной системе, установленной с оригинального диска, с настройками поумолчанию активный режим работает без проблем. Если же вы устанавливали модифицированную операционную систему, из которой удалена часть компонентов и сделаны различные твики, то тут вам придется самостоятельно разбираться с последствиями этих изменений. Кроме того изобилие различного софта, стремящегося сделать настройки «под себя», и огромного числа вирусов также не лучшим образом сказывается на работе ОС.

> Автор: DAS Version 2.0, Орел 21.01.2009 Источник: <u>http://dchub.orel.ru</u>